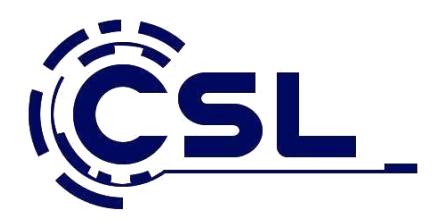

## Schritt für Schritt: Die Installation von Windows 11

- 1. Haben Sie einen Datenträger mit Windows 11 vorliegen, unabhängig davon, ob es sich um eine DVD oder einen USB-Stick handelt, booten Sie Ihren Rechner von dem Datenträger.
- 2. Starten Sie Ihren PC neu und drücken Sie dann eine beliebige Taste, um vom USB-Laufwerk oder von der DVD zu starten.
- 3. Wenn Sie den PC neu starten und die aktuelle Windows-Version gestartet wird, müssen Sie möglicherweise ein **Boot-Menü öffnen oder die Startreihenfolge** in den BIOS- oder UEFI-Einstellungen Ihres PCs so ändern, dass Ihr PC vom gewünschten Medium startet. Um das Boot-Menü zu öffnen oder die Startreihenfolge zu ändern, müssen Sie normalerweise sofort nach dem Einschalten des PCs eine Taste drücken (z. B. F2, F12, ENTF oder ESC).

## Boot-Menü bei CSL-Computer ändern

| ASUS Mainboard            | F8      |
|---------------------------|---------|
| MSI Mainboard             | F11     |
| ASRock Mainboard          | F11     |
| Gigabyte Mainboard        | F12     |
| CSL Panther Tab           | F7      |
| CSL All-in-One-PC         | F7 / F2 |
| CSL Notebook Revolve      | F7/ F12 |
| Asus <b>Mini-PC</b>       | F8      |
| Mini-PC Intel NUC         | F10     |
| Mini-PC <b>CSL X300</b>   | F7      |
| Mini-PC CSL Mini-ITX      | F11     |
| Mini-PC CSL PC ON A STICK | F7      |
| Mini-PC CSL NARROW BOX    | F7      |
|                           |         |

- 4. Es beginnt mit der Auswahl von Sprache, Format und Tastaturlayout, nach dieser Auswahl geht es direkt Weiter zu "Jetzt installieren"
- Nun wird man aufgefordert, den Produkt Key einzugeben. Dieser Schritt lässt sich überspringen, im weiteren Installationsverlauf wird dann nach jedem Neustart erneut zur Eingabe der Seriennummer aufgefordert, was man aber wiederum überspringen kann.

|                                     | 🕞 🔏 Windows Setup                                                                                                    |
|-------------------------------------|----------------------------------------------------------------------------------------------------|
|                                     | Geben Sie den Product Key ein, um Windows zu aktivieren<br>Er befindet sich auf der Ruckeite der Verpackung, in der Windows ausgeliefert wurde, oder wird in<br>einer Meldung angesegt, mit der der Kauf von Windows bestäßt wird.<br>Der Product Key sieht wir felgt auf zur 2000/2000/2000/2000/2000/2000/2000/200 |
|                                     |                                                                                                    |
|                                     | Dergeringen Dergeringen Werker                                                                                                    |
| 1 Informationen werden<br>gesammelt | 2 <sup>Windows wird installiert</sup>                                                                                                    |

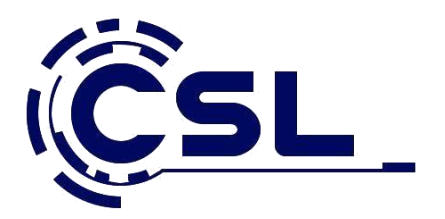

- 6. Gibt man keinen Key ein, kann man die zu installierende Edition auswählen. Aber Achtung: Installiert man die Home-Version, kann man bei der nachträglichen Aktivierung durch Eingabe eines gültigen Schlüssels für Windows 11 Pro auf die höherwertige Version umsteigen, umgekehrt funktioniert das nicht. Wer Windows 11 Pro installiert, aber nur einen Key für Windows 10 Home besitzt, wird neu installieren müssen.
- 7. Es folgt die Annahme der Lizenzbedingungen.
- Nachdem Sie die Installationsoberfläche gebootet und Sprache sowie Lizenzbedingungen bestätigt haben, wählen Sie auf der Seite zur Installationsart die
  Option Benutzerdefiniert aus. Die benutzerdefinierte Installation erlaubt das Neuinstallieren vorhandener Betriebssysteme oder eine komplette Neuinstallation.

| Upgrade: Windows                                                                   | s installieren und Dateien, Einstellungen und Anwendungen                                                                                                    |
|------------------------------------------------------------------------------------|----------------------------------------------------------------------------------------------------|
| Wenn Sie diese Option<br>verschoben. Diese Op<br>Windows-Version aus               | n auswählen, werden Dateien, Einstellungen und Anwendungen in Windows<br>tion ist nur verfügbar, wenn auf dem Computer bereits eine unterstützte<br>geführt wird.                                                            |
| Poputrordofiniort                                                                  | nur Windowr installioron (für fortroschrittene Denutzer)                                                                                                    |
| Bei Verwendung diese<br>Windows verschoben<br>Computer mit dem In<br>fortzufahren. | er Option werden keine Dateien, Einstellungen und Anwendungen in<br>. Wenn Sie die Partitionen und Laufwerke ändern möchten, starten Sie den<br>.stallationsdatenträger. Wir empfehlen, die Dateien erst zu sichern und dann |
|                                                                                    |                                                                                                    |
| ntscheidungshilfe                                                                  |                                                                                                    |

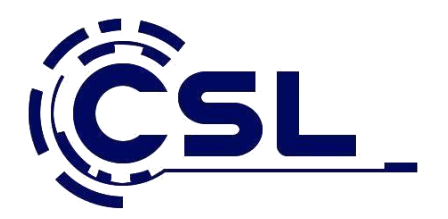

9. In diesem Beispiel wird Windows 11 auf einer leeren virtuellen Festplatte installiert, daher erscheint ein komplett leerer Datenträger. Aufgrund der Vielzahl möglicher Konstellationen kann an dieser Stelle nicht auf die Partitionsauswahl eingegangen werden, aber grundsätzlich gilt: Sollten bei einer bereits verwendeten Festplatte noch alte Partitionen vorhanden sein, kann man hier auch alle Partitionen löschen. Das ist für eine wirklich saubere Neuinstallation von Windows dringend zu empfehlen (Daten gegebenenfalls vorher sichern). Auch bei einer Neuinstallation auf einer leeren Festplatte wählen Sie bitte die Option löschen aus, damit Windows installiert werden kann.

Die erforderliche Partitionierung inklusive des Anlegens der für UEFI und Windows erforderlichen später versteckten Partitionen wird anschließend von der **Windows-Installation automatisch vorgenommen.** 

|                                         | j Windows Setup<br>Vo möchten Sie Windows installieren?                                   |        |
|-----------------------------------------|-------------------------------------------------------------------------------------------|--------|
|                                         | Name Gesamtgröße Freier Speich Typ   Image: Speicherplatz auf Lai 127.0 GB 127.0 GB       |        |
|                                         | γ A <u>k</u> tualisieren XLöschen ✓ Eormatieren ¥Neu<br>] <u>Treiber laden</u> ≩Erweitern | ₩eiter |
| 1 Informationen werden 2 <sup>Wir</sup> | dows wird installiert                                                                     |        |

**10.** Wie gesagt, die Abfrage nach der Seriennummer erscheint hartnäckig immer wieder, lässt sich aber jedes Mal überspringen ("Auf später verschieben).

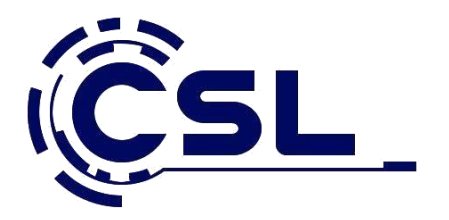

- 11. Nachdem der Installer alle Dateien vom USB-Stick auf die SSD kopiert hat, startet der PC einmal neu und jetzt bereits von der neuen Windows 11-Installation. Hinweis: sollte der PC wieder vom USB-Stick booten, einfach den PC neu starten und den USB-Stick abziehen.
- **12**. Jetzt muss die frische Installation nur mehr eingerichtet werden. Zuerst müssen wir wieder das Land wählen bzw. die Vorauswahl bestätigen.

| Ist dies das korrekte Land ode <mark>r die</mark><br>korrekte Region? |    |
|-----------------------------------------------------------------------|----|
| Costa Rica                                                            |    |
| Côte d'Ivoire                                                         |    |
| Curaçao                                                               |    |
| Dänemark                                                              |    |
| Deutschland                                                           |    |
| Dominica                                                              |    |
| Dominikanische Republik                                               |    |
| Dschibuti                                                             |    |
|                                                                       | Ja |

|  | I dias das richtige Tastaturlayout oder<br>dias ach ein anders Tastaturlayout vervender, können Sie es als<br>Deutsch (BM)<br>Deutsch (BM)<br>Deutsch (Schweiz)<br>Abanisch<br>Marebaldschanisch (Lateinisch)<br>Belgisch (Komma) |
|--|----------------------------------------------------------------------------------------------------|
|--|----------------------------------------------------------------------------------------------------|

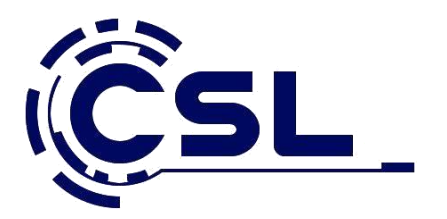

| 4 |            |                                                  |  |
|---|------------|--------------------------------------------------|--|
|   | Mö<br>hin: | chten Sie ein zweites Tastaturlayout<br>zufügen? |  |
|   |            |                                                  |  |
|   |            | Layout hinzufügen Überspringen                   |  |
|   |            | Ŷ                                                |  |

13. Anschließend fragt der Einrichtungs-Assistent, ob ein zweites Tastatur-Layout installiert werden soll.

14. Ist der PC mit dem Internet verbunden, sucht er anschließend direkt nach Updates.

| Lassen Sie sich mit einem Netzwerk<br>verbinden.<br>Sie berötigen eine Internetverbindung, um das Einrichten Ihres Gerats<br>forzuszten. Nach der Vetrindung entalten Sie die neuesten Fehrures und |
|----------------------------------------------------------------------------------------------------|
| CSLIGH_CM_24Ghz<br>Gesichert<br>Automatisch verbinden                                                                                                    |
| କ୍ଷି ସେମନ୍ଦନ<br>ଅଭି ସେମନ୍ଦ                                                                                                    |
| କ୍ରୁ ସେ,ଜ୍ଞାନ<br>କ୍ରି ସେ,ଜ୍ଞାନ                                                                                                    |
| a carrentanist                                                                                                    |
| Ich habe kein Internet Weiter                                                                                                    |

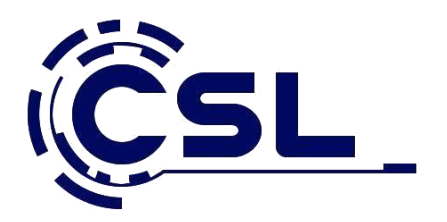

## Achtung – wichtiger Hinweis

Windows 11 Home benötigt zwangsweise eine Internetverbindung in diesem Schritt Bei Windows 11 Pro benötigen Sie keine Interverbindung zur Ersteinrichtung und Sie können den Schritt überspringen mit "Ich habe kein Internet"

| <b>?</b> | Lassen Sie sich mit einem Netzwerk<br>webinden.<br>Se benötigen eine Internetwerbricklang um das Einrichten flers Geräts<br>Sicherheitupdates. |
|----------|----------------------------------------------------------------------------------------------------|
|          | kh habe kein Internet Weiter                                                                                                    |

**15.** Anschließend kann man sich auch bereits einen Namen für den PC aussuchen, woraufhin der PC einmal neu startet und alle Änderungen übernimmt.

|   | Von wem wird dieses Gerät genutzt<br>werden?<br>Sie werden diesen Namen verwenden, um sich bei ihrem Gerät<br>anzumelden.<br>Geben Sie ihren Namen ein<br>Name                                                                                                    |
|---|----------------------------------------------------------------------------------------------------|
| 0 | Handelt es sich bei diesem Konto um ein Kind oder um einen<br>Teenager?<br>Wong is weigen Ste, sich mit einem Microsoft-Konto anzumetien. Wenn sich<br>Köngere Familienneligieter mit einem Microsoft-Konto anendiene, enhalten sie<br>einen auf in Altra bageitermen Datsachskutz, Bener um Erzehenagbeererbigtig<br>konnen auch eine Familiennengruppe mit Microsoft Ramity Safety einrichten.<br>Für weitere Informationen verwenden Sie ein anderes Gerät und besuchen Sie<br>"eisa mit Accounttype". |
|   | Weiter                                                                                                    |

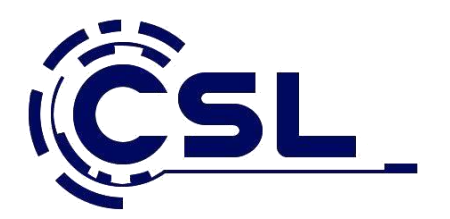

16. Microsoft-Konto oder nicht?

Im nächsten Schritt konfiguriert man die Verwendungsart. Sollte man den PC für seinen Arbeitgeber oder die Schule einrichten und Login-Daten dafür besitzen, kann man sich hier über sein Konto einloggen – die Organisation hat daraufhin Kontrolle über den PC. In den meisten Fällen ist der PC aber in Privatbesitz, weshalb wir in diesem Tutorial nur auf die Einrichtung für die persönliche Verwendung eingehen.

Besitzt man Windows 11 in der Home-Version, wird man von Microsoft zu einem Microsoft-Konto gezwungen. Die Verwendung eines Microsoft-Kontos hat einige Vorteile gegenüber einem Offline-Konto. Unter anderem funktionieren Dienste wie Teams, Skype, Office, OneDrive und der Microsoft-Store mit diesem Konto, aber auch Komfort-Funktionen wie Cortana oder das Login mit Windows Hello sind ans Microsoft-Konto gebunden. Wer ein Konto hat und verwenden möchte, kann sich hier also einfach mit dem Konto anmelden und meldet sich auch in Zukunft mit diesen Login-Daten an.

In Windows 11 Pro gibt es aber auch die Möglichkeit, unter "Anmeldeoptionen" ein Offline-Konto zu erstellen. Microsoft verdeutlicht im danach angezeigten Hinweis, dass ein Microsoft-Konto die bessere Option ist, was man aber überspringen kann. Anschließend gibt man einen Namen für das neue Konto sowie ein Passwort ein. Zudem braucht man Sicherheitsfragen, sollte man sich an das Passwort einmal nicht erinnern.

|     | Microsoft und Apps den Standort<br>verwenden lassen                                                                                                    |
|-----|----------------------------------------------------------------------------------------------------|
|     | Wählen Sie ihre Einstellungen und anschließend Annehmen aus, um sie<br>zu speichen. Unter dem Link Weitere Informationen cräatren Sie mehr<br>über desse Einstellungen, wie Se diese aller alleren können, die<br>Funktionweise von Microsoft Defender SmartSicreen und die<br>zugehörigen überufbertragungen und Dietwenstungen. |
| 000 | et 🛞                                                                                                    |
|     | Nutran Sin positionindusietin Fantune wie Wegleschreitenbergenz<br>Wetterheireicht, Lassen Sin Ja, dass Windows (vir Apps Nere Policition<br>adhagen, Microsoft verwendet Ihre Standortdaten, um Positionsdienste zu<br>Verbestern.                                                                                               |
|     | Nein Sie kinnen keine positionsbasierten Features wie Wegtenchveibungen und<br>den Werterheinricht zuber andere Beatle nutzun, die Ihre Robion benötigen,<br>um ordnungsgereit zu Surdischweiter.                                                                                                    |
|     |                                                                                                    |
|     | Weitere Informationen Andehmen                                                                                                    |

17. Privatsphäreeinstellungen in Windows 11 und Abschluss der Einrichtung

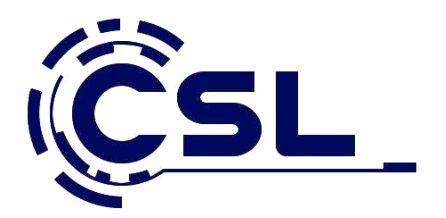

Bereits mit dem Vorgänger Windows 10 hat Microsoft ein paar Abfragen zu Privatsphäreeinstellungen eingeführt. Diese sind auch in Windows 11 geblieben.

Die erste Abfrage betrifft den Standort, anschließend kommen "Mein Gerät suchen", Diagnosedaten, Freihand und Eingabe verbessern, angepasste Erfahrungen und die Werbe-ID. Die zweite Auswahl ist dabei immer die, die weniger oder keine Daten an Microsoft und Partner weiterleitet. Was man hier auswählt bleibt jedem selbst überlassen; die Auswahl wirkt sich nicht auf die Leistung von Windows 11 aus.

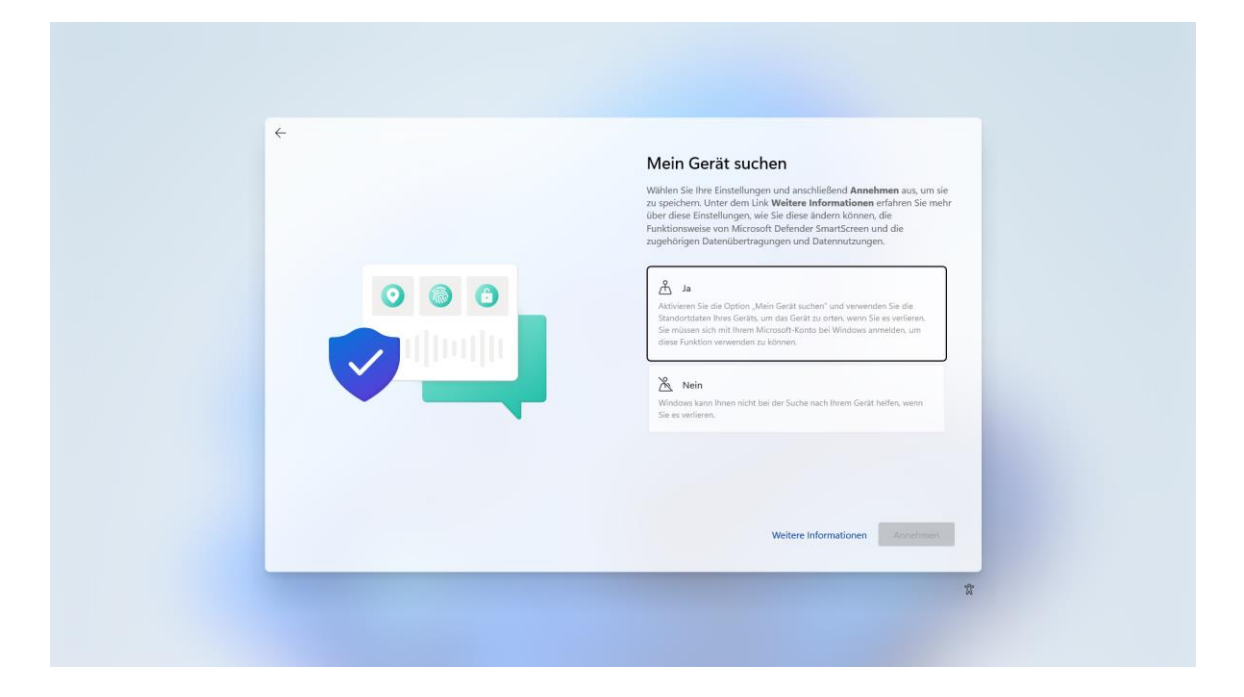

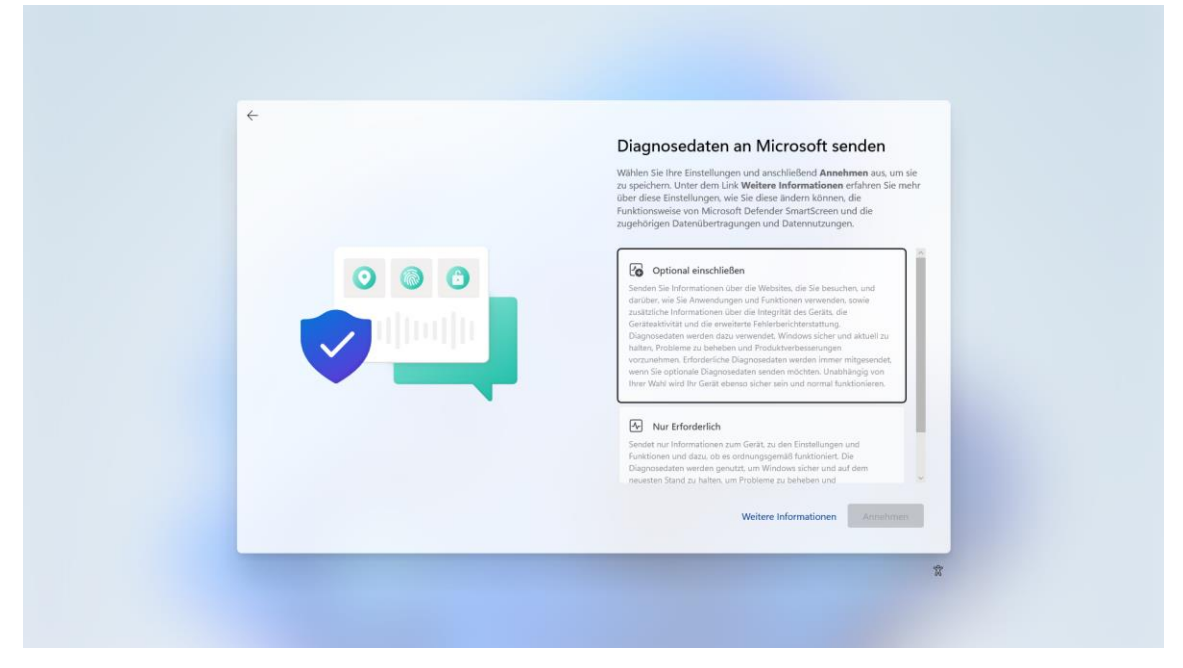

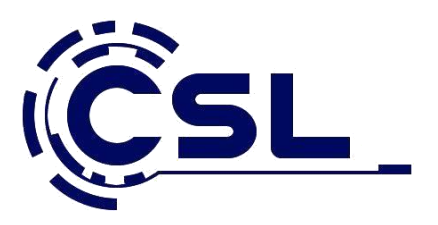

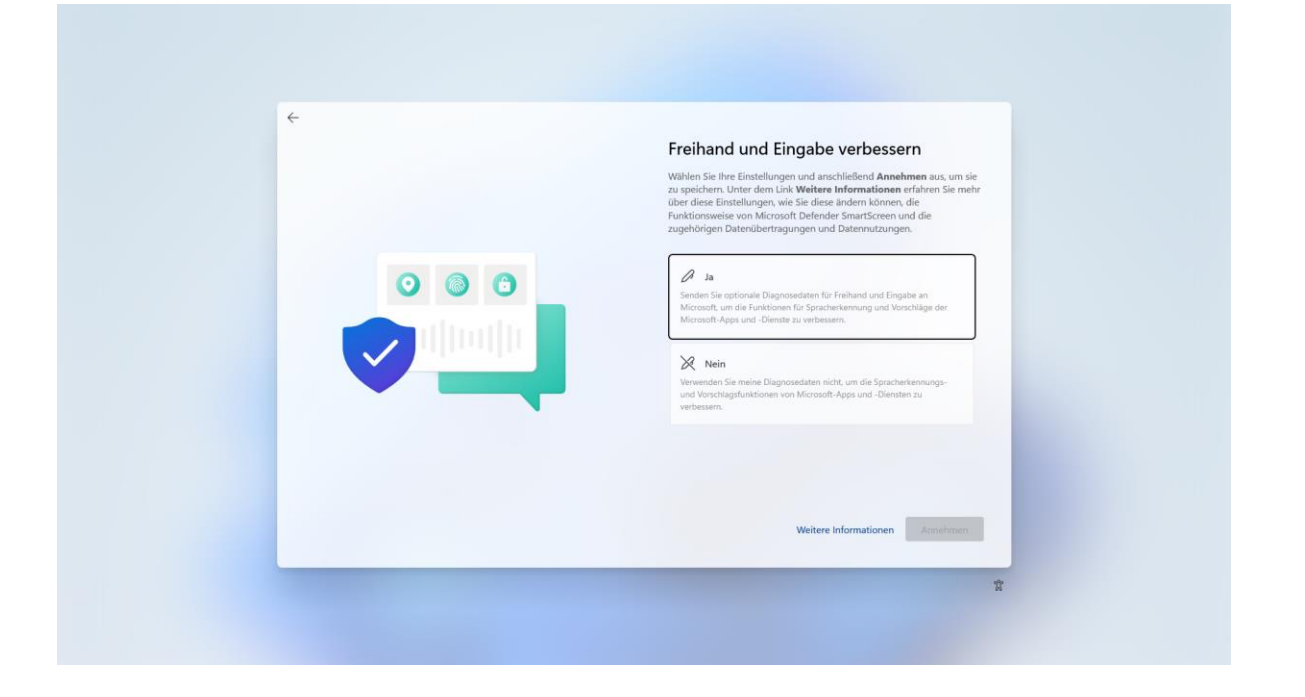

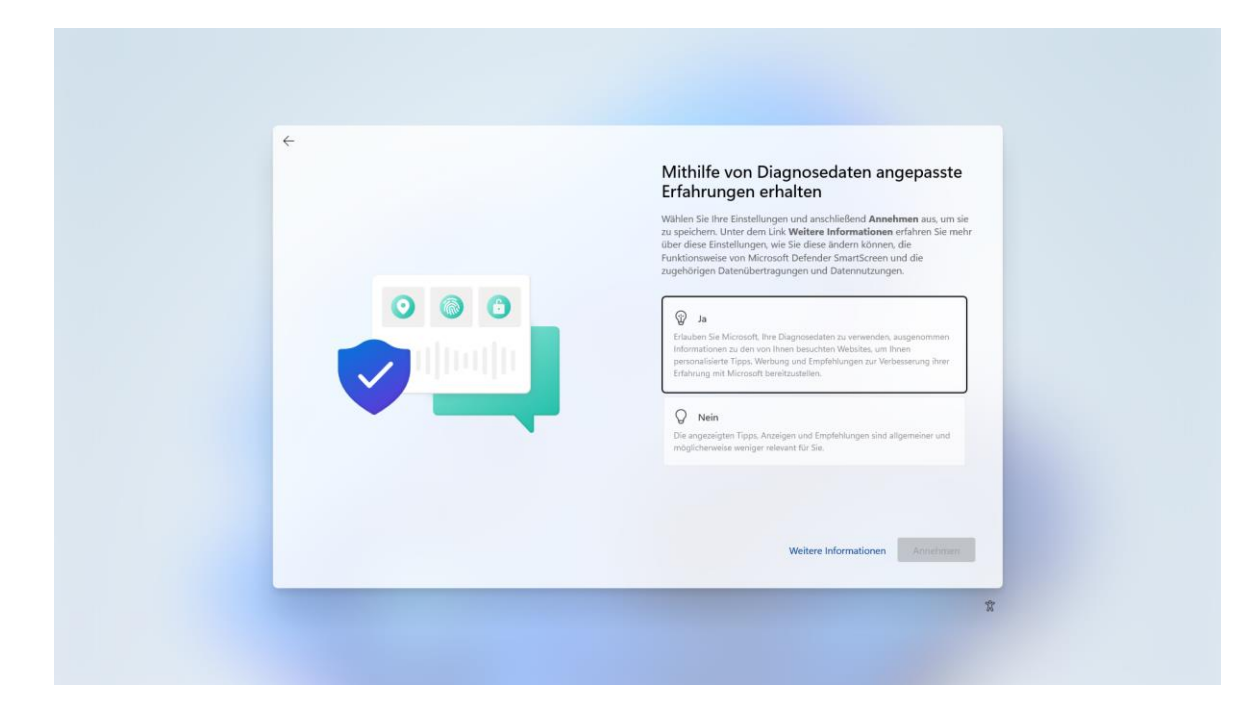

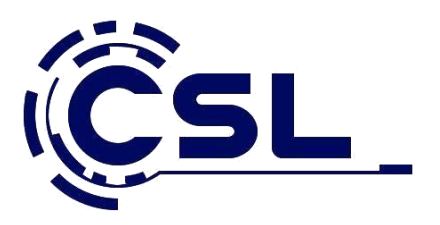

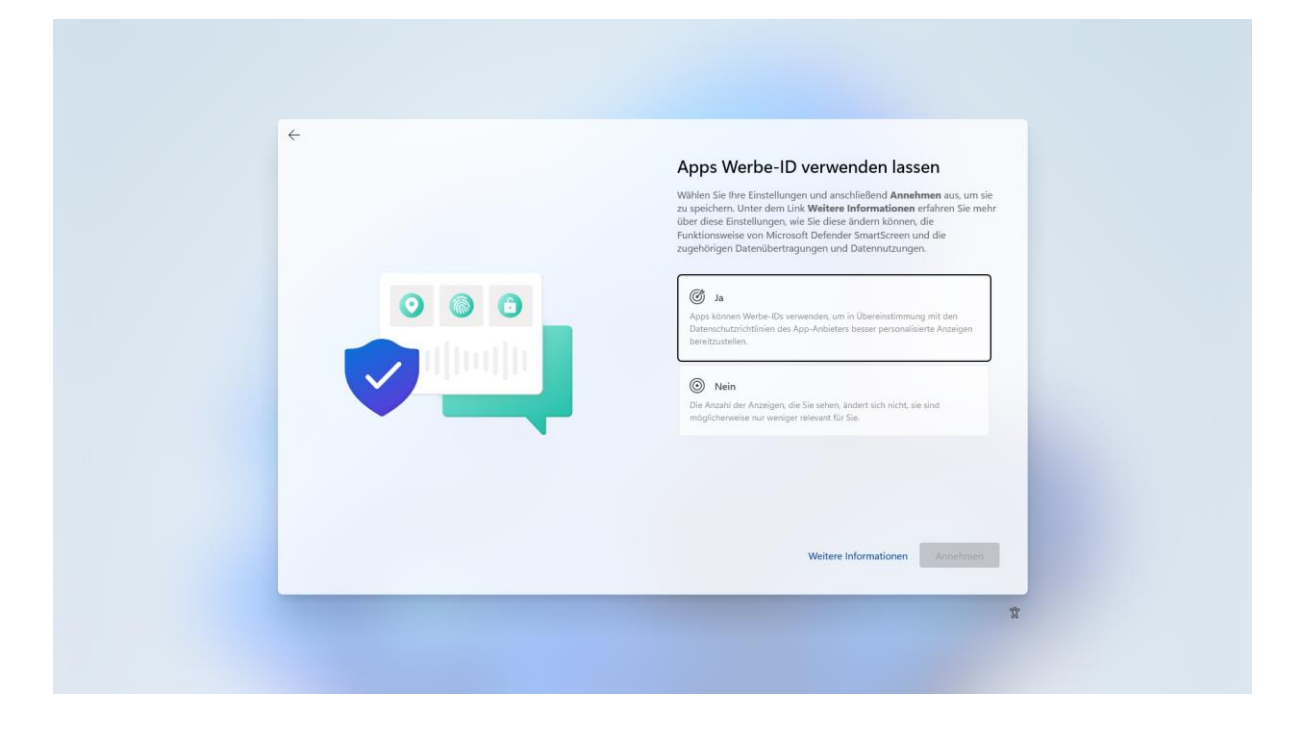

Anschließend sucht der Installations-Assistent noch einmal nach Aktualisierungen und vervollständigt danach die Einrichtung selbstständig. Der Vorgang dauert nur wenige Minuten. Ist der Installer fertig, landet man direkt am Home-Bildschirm des eingerichteten Kontos. Die eigentliche Windows 11-Installation ist damit abgeschlossen.

18. Nach der Windows Installation denken Sie bitte daran die Treiber (Chipset, VGA, USB, LAN etc.) zu installieren, damit Ihr System reibungslos funktioniert. Die benötigten Treiber finden Sie auf der Mitgelieferten DVD von Ihrem Mainboard, Grafikarte etc. oder direkt auf der Herstellerseite.

| Asus Produkte:     | https://www.asus.com/de/support                  |
|--------------------|--------------------------------------------------|
| MSI Produkte:      | https://de.msi.com/support                       |
| ASRock Produkte:   | https://www.asrock.com/support/index.de.asp      |
| Gigabyte Produkte: | http://www.gigabyte.de/Support                   |
| AMD Support:       | http://support.amd.com/de-de/download            |
| Nvidia Produkte:   | http://www.nvidia.de/Download/index.aspx?lang=de |
|                    |                                                  |
| CSL-Produkte:      | https://www.csl-computer.com/treiber             |

## 19. Geschafft

Windows 11 ist installiert und einsatzbereit. Viel Spaß!